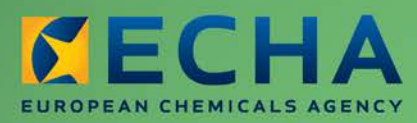

MANUAL

# Manuel d'utilisateur industriel de REACH-IT

Section 10 – Demande d'un numéro d'enregistrement pour une substance notifiée

| Version | Modifications                                                                                                    |
|---------|----------------------------------------------------------------------------------------------------|
| 2.0     | Juillet 2012<br>Document avec une nouvelle mise en page. Mise à jour des<br>figures et des liens.                 |
| 1.1     | Novembre 2009<br>Document avec une nouvelle mise en page et un nouveau<br>style, modifications de texte mineures. |
| 1.0     | Octobre 2008<br>Première version                                                                                  |

Section 10 – Demande d'un numéro d'enregistrement pour une substance notifiée

| Référence:           | ECHA-12-G-26-FR |
|----------------------|-----------------|
| Date de publication: | juillet 2012    |
| Langue:              | Français        |

© Agence européenne des produits chimiques, 2012

Page de couverture © Agence européenne des produits chimiques

Clause de non-responsabilité: Ceci est une traduction de travail d'un document initialement publié en langue anglaise. La version originale de ce document est disponible sur le site web de l'ECHA.

La reproduction est autorisée à condition que la source soit dûment spécifiée sous la forme «Source: Agence européenne des produits chimiques, http://echa.europa.eu/» et qu'une notification écrite ait été envoyée à l'unité de communication de l'ECHA (publications@echa.europa.eu).

Ce document sera disponible dans les 22 langues suivantes:

allemand, anglais, bulgare, danois, espagnol, estonien, finnois, français, grec, hongrois, italien, letton, lituanien, maltais, néerlandais, polonais, portugais, roumain, slovaque, slovène, suédois et tchèque.

Si vous avez des questions ou des commentaires relatifs au présent document, merci de les envoyer (en mentionnant la référence et la date de publication) en utilisant le formulaire de demande d'informations. Vous pouvez accéder au formulaire de demande d'informations à la page «Contact» de l'ECHA à l'adresse suivante: http://echa.europa.eu/about/contact\_en.asp

### Agence européenne des produits chimiques

Adresse postale: P.O. Box 400, FI-00121 Helsinki, Finlande

Adresse pour les rendez-vous: Annankatu 18, Helsinki, Finlande

## Table des matières

| 1. Introduction                                                                                     | 4  |
|----------------------------------------------------------------------------------------------------|----|
| 2. Instructions pas à pas                                                                           | 4  |
| 2.1 Début d'une demande de numéro d'enregistrement pour une substance notifiée                      | 5  |
| 2.2 Acceptation de la déclaration de propriété                                                      | 5  |
| 2.3 Saisie des informations de la substance notifiée                                                | 6  |
| 2.4 Saisie des données sur l'auteur de la notification                                              | 9  |
| 2.4.1 Cas général                                                                                   | 9  |
| 2.4.2 Conditions spécifiques pour les représentants uniques et les nouveaux représentants exclusifs | 10 |
| 2.5 Engagement d'un représentant tiers                                                              | 15 |
| 2.6 Validation de votre demande de numéro d'enregistrement                                          | 17 |
| 2.7 Consultation de votre boîte de messagerie interne                                               | 21 |

## Index des figures

| Figure 1 :  | Menu de demande de substance notifiée                                                                                       | . 5  |
|-------------|----------------------------------------------------------------------------------------------------|------|
| Figure 2 :  | Page Déclaration                                                                                                    | . 6  |
| Figure 3 :  | Page d'informations sur la substance notifiée                                                                               | . 6  |
| Figure 4 :  | Page d'erreur - Informations sur la substance notifiée                                                                      | . 8  |
| Figure 5 :  | Auteurs de la notification                                                                                                  | . 9  |
| Figure 6 :  | Écran Notifiers rempli                                                                                                    | . 10 |
| Figure 7 :  | Fabricant non-européen représenté                                                                                           | . 11 |
| Figure 8 :  | Joindre une pièce prouvant le rôle de représentant exclusif (RE)                                                            | . 12 |
| Figure 9 :  | Mise en pièce jointe d'une pièce prouvant le rôle de représentant exclusif (RE)<br>(après le téléchargement du fichier PDF) | . 12 |
| Figure 10 : | Absence de pièce prouvant le rôle de représentant exclusif (RE)                                                             | . 13 |
| Figure 11 : | Mise en pièce jointe d'un accord du représentant unique précédent                                                           | . 14 |
| Figure 12 : | Mise en pièce jointe d'un accord du représentant unique précédent-2                                                         | . 14 |
| Figure 13 : | Absence d'accord du représentant unique précédent                                                                           | . 15 |
| Figure 14 : | Engagement d'un représentant tiers                                                                                          | . 16 |
| Figure 15 : | Spécification de l'UUID du représentant tiers                                                                               | . 16 |
| Figure 16 : | Engagement d'un représentant tiers (informations renseignées)                                                               | . 17 |
| Figure 17 : | Page de validation du fabricant et/ou de l'importateur                                                                      | . 18 |
| Figure 18 : | Page de validation pour un représentant unique                                                                              | . 19 |
| Figure 19 : | Page de validation pour un nouveau représentant exclusif                                                                    | . 20 |
| Figure 20 : | Demande réussie                                                                                                    | . 21 |
| Figure 21 : | Substance notifiée déjà demandée                                                                                            | . 21 |
| Figure 22 : | Données erronées                                                                                                    | . 21 |
| Figure 23 : | Demande réussie, message reçu                                                                                               | . 22 |
| Figure 24 : | Message interne – Numéro déjà demandé                                                                                       | . 22 |
| Figure 25 : | Message interne – Combinaison erronée des numéros CE et de notification                                                     | . 22 |
| Figure 26 : | Message interne – Données erronées                                                                                          | . 23 |

## 1. Introduction

Ce Manuel d'utilisateur industriel (IUM) sert de référence pour toutes les fonctionnalités REACH-IT qui sont ou seront disponibles pour le secteur industriel. Il est destiné aux utilisateurs industriels qui souhaitent utiliser REACH-IT pour soumettre ou consulter des données. Dès que des nouvelles fonctionnalités seront disponibles, les sections supplémentaires et mises à jour correspondantes de ce manuel seront publiées et mises à disposition sur le site web de l'ECHA.

Avant d'utiliser cette Section 10 (Demande d'un numéro d'enregistrement pour une substance notifiée), il est vivement recommandé de lire la Section 1 – Pour démarrer dans REACH-IT, qui traite des sujets suivants de manière plus détaillée:

- structure du présent manuel IUM
- conventions utilisées pour les icônes, le texte, les boutons, les liens, etc.
- informations de base sur REACH-IT et leur lien avec le site web et application IUCLID 5
- définitions de parties, utilisateurs, boîte de messagerie, contacts, objet de personne morale, etc.

La section 1 contient également un paragraphe Comment obtenir une assistance supplémentaire. Chaque sous-section de ce manuel indiquera les instructions pas à pas pour réaliser les tâches nécessaires afin de soumettre des données dans REACH.

## 2. Instructions pas à pas

L'article 24 de la réglementation REACH impose d'enregistrer les substances notifiées dans le cadre de la législation «Nouveaux produits chimiques» (67/548/CEE) et de leur affecter un numéro d'enregistrement. Par conséquent, les informations administratives des substances notifiées, répertoriées dans la base de données des nouveaux produits chimiques, ont été migrées dans REACH-IT.

Cette section décrit comment un utilisateur peut demander son numéro d'enregistrement.

Pour pouvoir demander un numéro d'enregistrement, l'utilisateur DOIT appartenir à la société qui possède une substance notifiée ou être mandaté par celle-ci pour agir en son nom (qu'il s'agisse d'un fabricant local, d'un importateur, d'un représentant unique conformément à la directive 67/548/CEE ou d'un nouveau représentant exclusif).

1

Seuls les utilisateurs de société ayant un rôle normal ou un rôle d'administrateur sont autorisés à effectuer une demande de numéro d'enregistrement.

Si la demande aboutit, le demandeur recevra :

- un numéro d'enregistrement et un numéro de soumission par notification, si le détenteur de la notification est un fabricant local et/ou un importateur conformément à la directive 67/548/CEE.

- un numéro d'enregistrement et un numéro de soumission par fabricant noneuropéen représenté si le détenteur de la notification est un représentant unique conformément à la directive 67/548/CEE.

- un numéro d'enregistrement et un numéro de soumission par fabricant noneuropéen représenté si le détenteur de la notification est un nouveau représentant exclusif.

Après avoir demandé avec succès un numéro d'enregistrement, la société peut demander le fichier SNIF original ainsi que le fichier IUCLID migré (y compris les informations confidentielles) auprès de l'ACEM (Autorité compétente de l'État membre) chez qui la substance a été notifiée. Ces opérations ne peuvent pas être réalisées dans REACH-IT.

# 2.1 Début d'une demande de numéro d'enregistrement pour une substance notifiée

Sélectionnez <Claim Notified Substance> dans le menu Enregistrement/notification pour commencer votre demande de numéro d'enregistrement.

Figure 1 : Menu de demande de substance notifiée

| Pre-registration                | You have 130 unread message(s) in your message boy          |  |  |
|---------------------------------|-------------------------------------------------------------|--|--|
| Pre-SIEF                        | Tou have 109 <u>unread message(3) in your message box</u> . |  |  |
| Online dossiers                 | You last connected on 2012-05-30 13:26:52.0.                |  |  |
| Phase-in Information            |                                                             |  |  |
| Registration /<br>notification  | View registration /<br>notification                         |  |  |
| Joint submission                | Submit                                                      |  |  |
| Classification and<br>Labelling | registration /<br>notification                              |  |  |
| Message box                     | Claim Notified<br>Substance                                 |  |  |
| Downstream user<br>report       | Cease Manufacture                                           |  |  |
| User account                    | Restart<br>Manufacture                                      |  |  |
| Legal entity change             | Reference Number                                            |  |  |
| Invoices                        | History                                                     |  |  |
| Search                          |                                                             |  |  |

### 2.2 Acceptation de la déclaration de propriété

La page «Declaratin» s'ouvre (Figure 2). Lisez le texte et cliquez sur la case en regard de la déclaration « I agree with the above-mentioned declaration » (J'accepte la déclaration susmentionnée) si vous approuvez cette déclaration.

| Home > Claim notified substance |                                                                                                    |  |  |  |
|---------------------------------|----------------------------------------------------------------------------------------------------|--|--|--|
| Company                         | Declaration                                                                                                    |  |  |  |
| Pre-registration                | In order to benefit from the transitional regime provided for notified substances in Article 24                                                                                                    |  |  |  |
| Pre-SIEF                        | of Regulation (EC) No 1907/2006 (REACH Regulation), I declare that, I am the owner of the<br>notification made in accordance with Directive 67/548/EEC for which I request a registration<br>number. |  |  |  |
| Online dossiers                 |                                                                                                    |  |  |  |
| Phase-in Information            | ECHA and Member State authorities reserve the right to verify the information provided                                                                                                    |  |  |  |
| Registration /                  | ConA and member State autionties reserve the right to verify the information provided.                                                                                                    |  |  |  |
| notification                    | In addition, penalties may be imposed by the Competent Authorities of the relevant Member                                                                                                    |  |  |  |
| Joint submission                | provided is incorrect.                                                                                                    |  |  |  |
| Classification and              | Please note that the elaimants have to sign up in REACH IT for each role they                                                                                                    |  |  |  |
| Maccago box                     | represent and submit a claim for NONS using the appropriate REACH-IT account.                                                                                                    |  |  |  |
| message box                     |                                                                                                    |  |  |  |
| Downstream user<br>report       | On top of that, Only Representatives have to sign-up in REACH-IT for each non-<br>community manufacturer they represent and submit a claim for NONS using the                                        |  |  |  |
| User account                    | appropriate accounts.                                                                                                    |  |  |  |
| Legal entity change             | It is not possible to use the same legal entity object (having the same company                                                                                                    |  |  |  |
| Invoices                        | identification information (name, VAT, etc.).                                                                                                    |  |  |  |
| Search                          |                                                                                                    |  |  |  |
|                                 | I agree with the above-mentioned declaration.                                                                                                    |  |  |  |
|                                 | Continue Cancel                                                                                                    |  |  |  |
|                                 |                                                                                                    |  |  |  |

### Figure 2 : Page Déclaration

6

Cliquez sur < Continue>.

### 2.3 Saisie des informations de la substance notifiée

La page «Notified substance details» s'ouvre (Figure 3). Renseignez tous les champs obligatoires (\*) en suivant les recommandations mises en surbrillance dans la Figure 3.

Figure 3 : Page d'informations sur la substance notifiée

| Home > Claim notified substance |                            |                                                                                                    |  |
|---------------------------------|----------------------------|----------------------------------------------------------------------------------------------------|--|
| Company                         | Notified substance details | Notifiers Third party representative Validation                                                                                           |  |
| Pre-registration                | Notified substance         |                                                                                                    |  |
| Pre-SIEF                        | details                    |                                                                                                    |  |
| Online dossiers                 | * Notification number:     | xx-xx-xxxx                                                                                                    |  |
| Phase-in Information            | * ELINCS number            | ууу-ууу-у                                                                                                    |  |
| Registration /<br>notification  |                            | • I was a domestic manufacturer and/or importer under directive<br>67/548/EEC and I am entitled to claim the registration number of the   |  |
| Joint submission                |                            | above mentioned notification.                                                                                                    |  |
| Classification and<br>Labelling |                            | C I was a Sole Representative under directive 67/548/EEC. I am<br>entitled to claim the registration number of the above mentioned        |  |
| Message box                     | * Role:                    | Only Representative under the REACH regulation for this notified                                                                          |  |
| Downstream user<br>report       |                            | substance.                                                                                                    |  |
| User account                    |                            | claim the registration number of the above mentioned notification,<br>and will take over the duties of the previous notifier. I have been |  |
| Legal entity change             |                            | appointed (by non-EU manufacturer(s)) Only Representative under                                                                           |  |
| Invoices                        |                            | the REACH regulation for this notified substance.                                                                                         |  |
| Search                          |                            | Next>>                                                                                                    |  |

Cliquez sur < Next> pour continuer.

Δ

Indiquez votre numéro de notification (au format standard) sans les 2 derniers chiffres correspondant à la version de la notification ; par exemple, si votre numéro de notification est XX-XX-XXXX-YY, vous devez spécifier XX-XX-XXXX dans REACH-IT.

Si en tant que demandeur vous cumulez plusieurs rôles pour la même substance notifiée, vous devez réaliser autant de demandes de numéro d'enregistrement que de rôles représentés.

Remarque: **les demandeurs doivent s'inscrire dans REACH-IT pour chaque rôle qu'ils représentent** et soumettre une demande de NONS depuis le compte REACH-IT correspondant.

En outre, les représentants exclusifs doivent s'inscrire dans REACH-IT pour chaque fabricant non-communautaire qu'ils représentent et soumettre une demande de NONS depuis les comptes correspondants.

Veuillez noter qu'il n'est pas possible d'utiliser le même objet de personne morale (en ayant le même UUID de société) pour plusieurs comptes, mais qu'il est possible d'utiliser les mêmes données d'identification de société (nom, TVA, etc.).

Par exemple, une société qui est à la fois le fabricant local et le représentant unique d'un fabricant non-européen, conformément à la directive 67/548/CEE pour une notification donnée, devra effectuer deux demandes depuis deux comptes REACH-IT différents: premièrement en tant que fabricant local, puis en tant que représentant unique. Cette société recevra par conséquent deux numéros d'enregistrement.

S'il manque des informations obligatoires ou si elles ne sont pas conformes au format requis, ou si vous essayez de demander plusieurs numéros d'enregistrement associés à la même notification (après avoir formulé une demande qui a abouti) depuis le même compte REACH-IT (même UUID), la page d'erreur suivante s'affichera (Figure 4).

### Figure 4 : Page d'erreur - Informations sur la substance notifiée

| Home > Claim notified substance |                                                                                    |                                                                                                    |  |  |
|---------------------------------|------------------------------------------------------------------------------------|----------------------------------------------------------------------------------------------------|--|--|
| Company                         | Notified substance detail                                                          | s Notifiers Third party representative Validation                                                                                             |  |  |
| Pre-registration                | There are errors in your form. Please correct highlighted fields and resubmit your |                                                                                                    |  |  |
| Pre-SIEF                        | form.                                                                              |                                                                                                    |  |  |
| Online dossiers                 | Notified substance                                                                 |                                                                                                    |  |  |
| Phase-in Information            | details                                                                            |                                                                                                    |  |  |
| Registration /<br>notification  | * Notification number:                                                             | The notification number is mandatory                                                                                                    |  |  |
| Joint submission                | * ELINCS number                                                                    |                                                                                                    |  |  |
| Classification and              |                                                                                    | The EC number is invalid                                                                                                    |  |  |
| Labelling                       |                                                                                    | I was a domestic manufacturer and/or importer under directive                                                                                 |  |  |
| Message box                     |                                                                                    | 67/548/EEC and I am entitled to claim the registration number of the<br>above mentioned notification.                                         |  |  |
| Downstream user<br>report       |                                                                                    | I was a Sole Representative under directive 67/548/EEC. I am<br>entitled to claim the registration number of the above mentioned              |  |  |
| User account                    | * Role:                                                                            | notification, and I have been appointed (by non-EU manufacturer(s))                                                                           |  |  |
| Legal entity change             | Noic.                                                                              | substance.                                                                                                    |  |  |
| Invoices                        |                                                                                    | I am a newly appointed Only Representative. I am entitled to                                                                                  |  |  |
| Search                          |                                                                                    | claim the registration number of the above mentioned notification,<br>and will take over the duties of the previous notifier. I have been     |  |  |
|                                 |                                                                                    | appointed (by non-EU manufacturer(s)) Only Representative under<br>the REACH regulation for this notified substance.<br>The role is mandatory |  |  |
|                                 |                                                                                    |                                                                                                    |  |  |
|                                 |                                                                                    | Next > >                                                                                                    |  |  |

### Page d'erreur - suite

| Home > Claim notified substance          |                                                                                                    |                                                                                                    |  |  |
|------------------------------------------|----------------------------------------------------------------------------------------------------|----------------------------------------------------------------------------------------------------|--|--|
| Company                                  | Notified substance detail                                                                                                    | s Notifiers Third party representative Validation                                                                                                    |  |  |
| Pre-registration                         | Your company has air                                                                                                    | eady requested successfully a registration number for this                                                                                                    |  |  |
| Pre-SIEF                                 | notification. Please sign up in REACH-IT for each role you represent for this<br>notification and submit a claim using the appropriate REACH-IT account. On top of that<br>Only Representatives have to sign up in REACH-IT for each non community<br>manufacturer they represent and submit a claim for NONS using the appropriate |                                                                                                    |  |  |
| Online dossiers                          |                                                                                                    |                                                                                                    |  |  |
| Phase-in Information                     |                                                                                                    |                                                                                                    |  |  |
| Registration /                           | accounts.                                                                                                    |                                                                                                    |  |  |
| notification                             | Notified substance                                                                                                    |                                                                                                    |  |  |
| Joint submission                         | detalls                                                                                                    |                                                                                                    |  |  |
| Classification and                       | * Notification number:                                                                                                    | pp-on-noon                                                                                                    |  |  |
|                                          | * ELINCS number                                                                                                    | 483-670-0                                                                                                    |  |  |
| Message box<br>Downstream user<br>report |                                                                                                    | I was a domestic manufacturer and/or importer under directive     67/548/EEC and I am entitled to claim the registration number of the     above mentioned notification.                                                                                                    |  |  |
| User account                             |                                                                                                    | I was a Sole Representative under directive 67/548/EEC. I am<br>entitled to claim the registration number of the above mentioned<br>notification, and I have been appointed (by non-EU manufacturer(s))<br>Only Representative under the REACH regulation for this notified |  |  |
| Legal entity change                      |                                                                                                    |                                                                                                    |  |  |
| Invoices                                 | * Role:                                                                                                    |                                                                                                    |  |  |
| Search                                   |                                                                                                    | Substance.                                                                                                    |  |  |
|                                          |                                                                                                    | claim the registration number of the above mentioned notification,<br>and will take over the duties of the previous notifier. I have been<br>appointed (by non-EU manufacturer(s)) Only Representative under<br>the REACH regulation for this notified substance.           |  |  |
|                                          |                                                                                                    | Next > >                                                                                                    |  |  |

## 2.4 Saisie des données sur l'auteur de la notification

### 2.4.1 Cas général

La page «Notifiers» s'ouvre (Figure 5). Saisissez les données concernant l'auteur de la notification (\*). Si les données d'inscription de votre société dans REACH-IT sont exactement les mêmes que celles de la notification, cliquez sur le lien < Same as company currently logged in> pour renseigner automatiquement ces informations.

Si ce n'est pas le cas, renseignez manuellement tous les champs obligatoires (\*) de manière scrupuleusement identique à la notification. Vous pouvez également préciser dans la zone «Remark» des informations/justification expliquant pourquoi les données concernant la société dans REACH-IT ne sont pas identiques à celles de l'auteur de la notification (Figure 6).

Cliquez sur <Next> pour continuer.

### Figure 5 : Auteurs de la notification

| Home > Claim notified substance |                                                                                                    |  |  |  |
|---------------------------------|----------------------------------------------------------------------------------------------------|--|--|--|
| Company                         | Notified substance details Notifiers Third party representative Validation                             |  |  |  |
| Pre-registration                | Please specify the following notifier details exactly as they are written in the section 0.2.10 of the |  |  |  |
| Pre-SIEF                        | notification for which you claim registration number(s):                                               |  |  |  |
| Online dossiers                 |                                                                                                    |  |  |  |
| Phase-in Information            | Notifier details                                                                                       |  |  |  |
| Registration /                  | <ul> <li>Notifier name:</li> </ul>                                                                     |  |  |  |
| notification                    | Notifier frame.                                                                                        |  |  |  |
| Joint submission                | * Notifier city:                                                                                       |  |  |  |
| Classification and              | * Notifier country:                                                                                    |  |  |  |
| Labelling                       |                                                                                                    |  |  |  |
| Message box                     |                                                                                                    |  |  |  |
| Downstream user                 |                                                                                                    |  |  |  |
| report                          | Remarks:                                                                                               |  |  |  |
| User account                    |                                                                                                    |  |  |  |
| Legal entity change             |                                                                                                    |  |  |  |
| Invoices                        |                                                                                                    |  |  |  |
| Search                          |                                                                                                    |  |  |  |
|                                 | < < Previous Next > >                                                                                  |  |  |  |

### Figure 6 : Écran Notifiers rempli

1

| Home > Claim notified substance |                                                          |                                                                                                    |  |  |
|---------------------------------|----------------------------------------------------------|----------------------------------------------------------------------------------------------------|--|--|
| Company                         | Notified substance details                               | Notifiers Third party representative Validation                                                                                                    |  |  |
| Pre-registration                | Please specify the follow                                | ing notifier details exactly as they are written in the section 0.2.10 of the                                                                                                    |  |  |
| Pre-SIEF                        | notification for which you claim registration number(s): |                                                                                                    |  |  |
| Online dossiers                 |                                                          |                                                                                                    |  |  |
| Phase-in Information            | Notifier details                                         | Same as company surrently logged in                                                                                                    |  |  |
| Registration /<br>notification  | * Notifier name:                                         | COMPANY                                                                                                    |  |  |
| Joint submission                | * Notifier city:                                         | PARIS                                                                                                    |  |  |
| Classification and              | * Notifier country:                                      | France                                                                                                    |  |  |
| Labelling<br>Message box        |                                                          | The name and address of the company has Analysis Analysis |  |  |
| Downstream user<br>report       | Domarka:                                                 |                                                                                                    |  |  |
| User account                    | Remarks.                                                 |                                                                                                    |  |  |
| Legal entity change             |                                                          |                                                                                                    |  |  |
| Invoices                        |                                                          | 2                                                                                                    |  |  |
| Search                          |                                                          |                                                                                                    |  |  |
|                                 | < < Previous                                             | Next>>                                                                                                    |  |  |

Le lien <Same as company currently logged in> n'est pas disponible si le demandeur est un nouveau représentant exclusif.

# 2.4.2 Conditions spécifiques pour les représentants uniques et les nouveaux représentants exclusifs

Trois étapes spécifiques sont décrites ci-après. Lorsque vous (le demandeur) agissez en tant que représentant unique (RU) conformément à la directive 67/548/CEE, ou en tant que nouveau représentant exclusif (RE) dans le cadre de la réglementation REACH, vous devez spécifier les informations suivantes pour chaque fabricant non-européen que vous représentez et au nom duquel vous demandez le numéro d'enregistrement:

- Nom du fabricant non-européen représenté
- Ville et pays du fabricant non-européen représenté
- Plage de tonnage pour la substance notifiée du fabricant non-européen représenté

Cliquez sur <Add> et renseignez les informations demandées (\*) dans le tableau (Figure 7).

| Home > Claim notified substance                                                                                                    |                                                                                                    |                |                                         |  |
|----------------------------------------------------------------------------------------------------|----------------------------------------------------------------------------------------------------|----------------|-----------------------------------------|--|
| Notified substance details Notifiers Third party representative Validation                                                                                                    |                                                                                                    |                |                                         |  |
| Please specify the following notifier details ex                                                                                                    | Please specify the following notifier details exactly as they are written in the section 0.2.10 of the notification for which you claim registration number(s): |                |                                         |  |
| Notifier details                                                                                                    |                                                                                                    |                |                                         |  |
|                                                                                                    | Same as company current                                                                                                    | ntly logged in |                                         |  |
| * Notifier name:                                                                                                    | COMPANY                                                                                                    |                |                                         |  |
| * Notifier city:                                                                                                    | PARIS                                                                                                    |                |                                         |  |
| * Notifier country:                                                                                                    | France ¥                                                                                                    |                |                                         |  |
| Remarks:                                                                                                    |                                                                                                    |                |                                         |  |
|                                                                                                    | ~ ?                                                                                                    |                |                                         |  |
| List of represented companies                                                                                                    |                                                                                                    |                |                                         |  |
| If you were a Sole Representative under dir. 67/548/EEC or if you are a newly appointed Only Representative under REACH regulation, would you please specifiy here details<br>on all non-EU companie(s) that you will represent as Only Representative for the notified substance above mentioned.<br>Please attach evidence (letter or copy of contract from the non-EU manufacturer) showing that you have been appointed Only Representative under the REACH regulation for<br>the notified substance. The evidence shall be provided in pdf format in one the official language of the Community. |                                                                                                    |                |                                         |  |
| Select All J Select Hone                                                                                                    |                                                                                                    |                |                                         |  |
| Select Name                                                                                                    | City                                                                                                    | Country        | Tonnage band Letter/Contract            |  |
| Chilean Chemicals                                                                                                    | Santiago                                                                                                    | Chile          | Between 100 and 1000 tonnes/year 👻 View |  |
| Remove                                                                                                    |                                                                                                    |                |                                         |  |
| < < Previous                                                                                                    |                                                                                                    |                |                                         |  |

### Figure 7 : Fabricant non-européen représenté

Vous devez également joindre des lettres/contrats individuels provenant du fabricant noneuropéen représenté et déclarant que vous avez été engagé comme représentant exclusif dans le cadre de la réglementation REACH pour la substance notifiée mentionnée précédemment.

Cliquez sur <View> pour joindre une lettre ou un contrat. La page de téléchargement du document s'affiche (Figure 8).

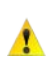

Les lettres/contrats individuels provenant du fabricant non-européen représenté doivent être **au format PDF et écrits dans l'une des langues de la Communauté européenne**.

Cliquez sur <Browse> pour indiquer le chemin de la lettre ou du contrat à joindre puis cliquez sur <Upload>.

### Figure 8 : Joindre une pièce prouvant le rôle de représentant exclusif (RE)

Une fois que la lettre ou le contrat est téléchargé(e), cliquez sur <Back> pour revenir à la page «Notifiers» (Figure 7).

## Figure 9 : Mise en pièce jointe d'une pièce prouvant le rôle de représentant exclusif (RE) (après le téléchargement du fichier PDF)

| Home > Claim notified substance                                                                                                    |                                      |
|----------------------------------------------------------------------------------------------------|--------------------------------------|
| Notified substance details Notifiers Third party representative Validation                                                                                                    |                                      |
| Please attach evidence (letter or copy of contract from the non-EU manufacturer) showing<br>been appointed Only Representative under the REACH regulation for the notified substation<br>shall be provided in pdf format in one the official language of the Community. | g that you have<br>nce. The evidence |
| Letters of agreement                                                                                                    |                                      |
| Select Filename                                                                                                    | Size                                 |
| O C.\Documents and Settings                                                                                                    | 122.1<br>KB                          |
| Remove                                                                                                    |                                      |
| Add letter<br>of<br>agreement                                                                                                    |                                      |
| * Letter or                                                                                                    | Browse                               |
| copy of<br>contract: File names should not contain special characters.                                                                                                    |                                      |
| Upload Back                                                                                                    |                                      |

1

Si vous oubliez de joindre une lettre/un contrat du fabricant non-européen que vous représentez, une page d'erreur s'affiche (Figure 10).

| Figure 10 : | Absence de | pièce | prouvant | le rôle de | représentant | exclusif ( | (RE) |
|-------------|------------|-------|----------|------------|--------------|------------|------|
|             |            |       |          |            |              |            |      |

| <u>Home</u> > Claim notified substance                                                                                                    |                                                                                                    |                                                                                                    |                                                                              |                     |
|----------------------------------------------------------------------------------------------------|----------------------------------------------------------------------------------------------------|----------------------------------------------------------------------------------------------------|------------------------------------------------------------------------------|---------------------|
| Notified substance details Notifiers Third                                                                                                    | party representative Val                                                                                       | idation                                                                                                    |                                                                              |                     |
| You must specify at least one letter of ag                                                                                                    | greement for company                                                                                           | Chilean Chemicals                                                                                                    |                                                                              |                     |
| Please specify the following notifier details ex                                                                                                    | actly as they are written                                                                                      | in the section 0.2.10 of the notification for which                                                                                                    | you claim registration number(s):                                            |                     |
| Notifier details                                                                                                    |                                                                                                    |                                                                                                    |                                                                              |                     |
|                                                                                                    | Same as company curre                                                                                          | ntly logged in                                                                                                    |                                                                              |                     |
| * Notifier name:                                                                                                    | COMPANY                                                                                                    |                                                                                                    |                                                                              |                     |
| * Notifier city:                                                                                                    | PARIS                                                                                                    |                                                                                                    |                                                                              |                     |
| * Notifier country:                                                                                                    | France 💌                                                                                                    |                                                                                                    |                                                                              |                     |
| Remarks:                                                                                                    |                                                                                                    | ∞ ?                                                                                                    |                                                                              |                     |
| List of represented companies                                                                                                    |                                                                                                    |                                                                                                    |                                                                              |                     |
| If you were a Sole Representative under dir. 6<br>on all non-EU companie(s) that you will represe<br>Please attach evidence (letter or copy of cont<br>the notified substance. The evidence shall be | 67/548/EEC or if you are<br>sent as Only Representa<br>tract from the non-EU ma<br>e provided in pdf format in | a newly appointed Only Representative under R<br>tive for the notified substance above mentioned<br>inufacturer) showing that you have been appoin<br>n one the official language of the Community. | EACH regulation, would you please sp<br>ed Only Representative under the REA | ecifiy here details |
| Select All   Select None                                                                                                    |                                                                                                    |                                                                                                    |                                                                              |                     |
| Select Name C                                                                                                    | City                                                                                                    | Country                                                                                                    | Tonnage band                                                                 | Letter/Contract     |
| Chilean Chemicals                                                                                                    | Santiago                                                                                                    | Chile                                                                                                    | Between 100 and 1000 tonnes/year 💌                                           | View                |
| Remove                                                                                                    |                                                                                                    |                                                                                                    |                                                                              |                     |
| < < Previous                                                                                                    |                                                                                                    |                                                                                                    |                                                                              | Next > >            |

Enfin, si vous (le demandeur) agissez en tant que nouveau représentant exclusif (RE), vous devez joindre la lettre/le contrat signé(e) par le représentant unique (RU) précédent déclarant qu'il n'agira plus en tant que représentant unique et qu'il accepte de vous transférer ses responsabilités en tant que représentant exclusif dans le cadre de la réglementation REACH pour la substance notifiée.

Pour joindre une lettre/un contrat fourni(e) par le représentant unique précédent, cliquez sur <**Manage letters of agreement**> (Figure 11). La page de téléchargement du document s'affiche (Figure 12). Cliquez sur <Browse> pour indiquer le chemin de la lettre ou du contrat à joindre puis cliquez sur <Upload>. Une fois que la lettre ou le contrat est téléchargé(e), cliquez sur <Back> pour revenir à la page «Notifiers».

| Home > Claim notified substance                                                                                                    |                                                                                                    |                                                                                                    |                                                                               |                                      |
|----------------------------------------------------------------------------------------------------|----------------------------------------------------------------------------------------------------|----------------------------------------------------------------------------------------------------|-------------------------------------------------------------------------------|--------------------------------------|
| Notified substance details Notifiers Thi                                                                                                    | rd party representative Val                                                                                           | idation                                                                                                    |                                                                               |                                      |
| Please specify the following notifier details                                                                                                    | exactly as they are written                                                                                           | in the section 0.2.10 of the notification for which                                                                                                    | you claim registration number(s):                                             |                                      |
| Former sole representative                                                                                                    |                                                                                                    |                                                                                                    |                                                                               |                                      |
| * Notifier name:                                                                                                    | COMPANY                                                                                                    |                                                                                                    |                                                                               |                                      |
| * Notifier city:                                                                                                    | PARIS                                                                                                    |                                                                                                    |                                                                               |                                      |
| * Notifier country:                                                                                                    | France 💌                                                                                                    |                                                                                                    |                                                                               |                                      |
| Remarks:<br>If you are a newly appointed Only Represe<br>he will no longer act as a Sole Representa<br>above mentioned. The evidence shall be p                                                                    | ntative under the REACH r<br>tive and that he agrees to t<br>revided in pdf format in one<br>Manage letters of agre   | egulation, would you please attach here evidence<br>ransfer his duties to you as Only Representative<br>the official language of the Community.                                                       | e from the previous Sole Representati<br>under the REACH regulation for the n | ve showing that<br>otified substance |
| List of represented companies                                                                                                    |                                                                                                    |                                                                                                    |                                                                               |                                      |
| If you were a Sole Representative under di<br>on all non-EU companie(s) that you will rep<br>Please attach evidence (letter or copy of c<br>the notified substance. The evidence shall<br>Select All   Select None | r. 67/548/EEC or if you are<br>resent as Only Representa<br>ontract from the non-EU ma<br>be provided in pdf format i | a newly appointed Only Representative under R<br>tive for the notified substance above mentioned.<br>Inufacturer) showing that you have been appoint<br>n one the official language of the Community. | EACH regulation, would you please sp<br>ed Only Representative under the RE   | becifiy here details                 |
| Select Name                                                                                                    | City                                                                                                    | Country                                                                                                    | Tonnage band                                                                  | Letter/Contract                      |
|                                                                                                    |                                                                                                    | ×                                                                                                    | Over 1000 tonnes/year                                                         | View                                 |
| Remove                                                                                                    |                                                                                                    |                                                                                                    |                                                                               |                                      |
| < < Previous                                                                                                    |                                                                                                    |                                                                                                    |                                                                               | Next > >                             |

## Figure 11 : Mise en pièce jointe d'un accord du représentant unique précédent

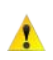

La lettre/le contrat individuel(le) provenant du représentant unique précédent doit être au format PDF et écrit(e) dans l'une des langues de la Communauté européenne.

| Figure 12 : Mise en pièce jointe d'un ac | cord du représentant unique précédent-2 |
|------------------------------------------|-----------------------------------------|
|------------------------------------------|-----------------------------------------|

| Home > Clair                                              | im notified substance                                                                                                    |                                            |
|-----------------------------------------------------------|----------------------------------------------------------------------------------------------------|--------------------------------------------|
| Notified sub                                              | bstance details Notifiers Third party representative Validation                                                                                                    |                                            |
| Please attac<br>Representat<br>Regulation f<br>PDF format | ch letter/contract from the previous Sole Representative declaring that he will no long<br>tive and that he agrees to transfer his duties to you as Only Representative under th<br>for the notified substance. The letter/contract from the previous Sole Representative<br>and written in one of the Community languages. | ger act a Sole<br>le REACH<br>should be in |
| Letters of                                                | agreement                                                                                                    |                                            |
| Select File                                               | ename Size                                                                                                    |                                            |
| No Records                                                | is Found                                                                                                    |                                            |
|                                                           |                                                                                                    |                                            |
| Add letter<br>of<br>agreement                             | t                                                                                                    |                                            |
| * Letter or                                               |                                                                                                    | Browse                                     |
| copy of<br>contract:                                      | File names should not contain special characters.                                                                                                    |                                            |
| Upload                                                    | Back                                                                                                    |                                            |

Si vous oubliez de joindre une lettre/un contrat du représentant unique précédent,

|  | Figure 13 : | Absence d'accord d | u représentant | unique | précédent |
|--|-------------|--------------------|----------------|--------|-----------|
|--|-------------|--------------------|----------------|--------|-----------|

| Home > Claim notified substance                                                                                                    |                                                                                                    |                                                                                                    |                                                                                      |                                           |
|----------------------------------------------------------------------------------------------------|----------------------------------------------------------------------------------------------------|----------------------------------------------------------------------------------------------------|--------------------------------------------------------------------------------------|-------------------------------------------|
| Notified substance details Notifiers Third                                                                                                    | d party representative Valida                                                                                              | ation                                                                                                    |                                                                                      |                                           |
| You must attach at least one letter/agre                                                                                                    | eement from the previou                                                                                                    | is Sole Representative                                                                                                    |                                                                                      |                                           |
| Please specify the following notifier details e                                                                                                    | exactly as they are written i                                                                                              | n the section 0.2.10 of the notification for which                                                                                                    | you claim registration number(s):                                                    |                                           |
| Former sole representative                                                                                                    |                                                                                                    |                                                                                                    |                                                                                      |                                           |
| * Notifier name:                                                                                                    | COMPANY                                                                                                    |                                                                                                    |                                                                                      |                                           |
| * Notifier city:                                                                                                    | PARIS                                                                                                    |                                                                                                    |                                                                                      |                                           |
| * Notifier country:                                                                                                    | France 💌                                                                                                    |                                                                                                    |                                                                                      |                                           |
| Remarks:                                                                                                    |                                                                                                    | < ?                                                                                                    |                                                                                      |                                           |
| If you are a newly appointed Only Represen<br>will no longer act as a Sole Representative a<br>above mentioned. The evidence shall be pr                                                    | Itative under the REACH re<br>and that he agrees to trans<br>ovided in pdf format in one<br><u>Manage letters of agree</u> | gulation, would you please attach here evidence<br>fer his duties to you as Only Representative un<br>the official language of the Community.<br><u>ement</u>                                  | e from the previous Sole Representation<br>ader the REACH regulation for the notifi  | e showing that he<br>ed substance         |
|                                                                                                    |                                                                                                    |                                                                                                    |                                                                                      |                                           |
| List of represented companies                                                                                                    |                                                                                                    |                                                                                                    |                                                                                      |                                           |
| If you were a Sole Representative under dir<br>on all non-EU companie(s) that you will repr<br>Please attach evidence (letter or copy of co<br>the notified substance. The evidence shall b | . 67/548/EEC or if you are<br>resent as Only Representa<br>ntract from the non-EU ma<br>be provided in pdf format in       | a newly appointed Only Representative under<br>live for the notified substance above mentioned<br>nufacturer) showing that you have been appoir<br>one the official language of the Community. | REACH regulation, would you please sp<br>l.<br>ted Only Representative under the RE/ | ecifiy here details<br>ACH regulation for |
| Select All   Select None                                                                                                    | City                                                                                                    | Country                                                                                                    | Tenness hand                                                                         |                                           |
| Chiloan Chemicals                                                                                                    | Santiago                                                                                                    | Chile                                                                                                    | Botween 100 and 1000 tennes/waar                                                     | Letter/Contract                           |
| Remove                                                                                                    | Santago                                                                                                    | Cille                                                                                                    |                                                                                      | VICW                                      |
|                                                                                                    |                                                                                                    |                                                                                                    |                                                                                      |                                           |
| < < Previous                                                                                                    |                                                                                                    |                                                                                                    |                                                                                      | Next > >                                  |

## 2.5 Engagement d'un représentant tiers

Vous pouvez engager un représentant tiers (TPR) qui vous représentera lors des discussions de partage de données concernant la substance notifiée.

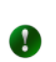

Δ

Si vous avez engagé un représentant tiers pour votre substance notifiée, son nom, ses coordonnées et le nom de la société seront mis à disposition des autres souscripteurs potentiels pour les questions de partage de données.

L'onglet «Third Party Representative» s'ouvre (Figure 14). Cliquez sur le lien <Add representative>.

### Version: 2.0

### Figure 14 : Engagement d'un représentant tiers

| ome > Claim notified substance                                                                                                    |   |
|----------------------------------------------------------------------------------------------------|---|
| Notified substance details Notifiers Third party representative Validation                                                                                                    | _ |
| ou may appoint a third party representative for the Notified Substance to represent you in the lata-Sharing discussions.                                                                                      |   |
| n this case, the name of the third party representative, his/her contact details and his/her<br>ompany name will be made available in data sharing issues to other potential registrants of this<br>ubstance. | 3 |
| no third party representative is specified in this section, your company name and contact<br>etails will be made available to other potential registrants of this substance in data-sharing<br>isues.         |   |
| Third party representatives                                                                                                    |   |
| Select Company name Phone Fax Email UUID                                                                                                    |   |
| No Records Found                                                                                                    |   |
| .dd representative                                                                                                    |   |
| Back Next >>                                                                                                    | ] |

Une nouvelle page s'ouvre (Figure 15) vous demandant de saisir l'UUID d'un représentant tiers (déjà inscrit dans REACH-IT). Saisissez les informations et cliquez sur <Add>.

### Figure 15 : Spécification de l'UUID du représentant tiers

| Home > Claim notified substance                                                                                                    |
|----------------------------------------------------------------------------------------------------|
| Notified substance details         Notifiers         Third party representative         Validation                                                                                                    |
| Please provide below the UUID of your third party representative ?.                                                                                                    |
| In the next page, you will be asked to confirm. Please note that you can only succes<br>party representative has already signed up to REACH-IT. This third party represent<br>list of representatives. |
| Fields marked with an asterisk (*) are mandatory.                                                                                                    |
| Third party representative                                                                                                    |
| * UUID:<br>Add Cancel                                                                                                    |

1

Si l'UUID du représentant tiers n'existe pas dans REACH-IT, une page d'erreur s'affiche.

Si l'UUID du représentant tiers existe dans REACH-IT, les données le concernant s'affichent (Figure 16).

### Figure 16 : Engagement d'un représentant tiers (informations renseignées)

| <u>Home</u> > Claim notified substance                                                                                                    |                                   |  |  |  |  |  |  |
|----------------------------------------------------------------------------------------------------|-----------------------------------|--|--|--|--|--|--|
| Notified substance details Notifiers Third party representative V                                                                                                    | alidation                         |  |  |  |  |  |  |
| Your data has been saved                                                                                                    |                                   |  |  |  |  |  |  |
| You may appoint a third party representative for the Notified Substance to represent you in the Data-<br>Sharing discussions.                                                                                 |                                   |  |  |  |  |  |  |
| In this case, the name of the third party representative, his/her contact details and his/her company name<br>will be made available in data sharing issues to other potential registrants of this substance. |                                   |  |  |  |  |  |  |
| If no third party representative is specified in this section, your company name and contact details will be made available to other potential registrants of this substance in data-sharing issues.          |                                   |  |  |  |  |  |  |
| Third party representatives                                                                                                    |                                   |  |  |  |  |  |  |
| Select Company name Phone Fax Email                                                                                                    | UUID                              |  |  |  |  |  |  |
| Party                                                                                                    | AND AN ADDRESS OF THE OWNER WATER |  |  |  |  |  |  |
| Add representative                                                                                                    |                                   |  |  |  |  |  |  |
| Back                                                                                                    | Next > >                          |  |  |  |  |  |  |

Sélectionnez le représentant tiers en cliquant sur la case d'options à côté du nom de la société (colonne de gauche). Cliquez sur <Next>.

### 2.6 Validation de votre demande de numéro d'enregistrement

La page «Validation» s'ouvre (Figure 17 à Figure 20) pour vous permettre de vérifier les données que vous avez saisies précédemment. Vous pouvez revenir aux pages précédentes pour modifier les informations à l'aide des liens <Notified substance details>, <Notifiers> et/ou <Third Party Representative>.

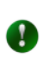

Un numéro d'enregistrement et un numéro de soumission seront octroyés au demandeur si le contenu de la demande correspond bien au contenu de la notification.

Si vous (le demandeur) êtes un fabricant et/ou un importateur, vos données sont affichées (Figure 17) dans la section « Notifier details ».

| Notified substance            | details                                                                                                    |
|-------------------------------|----------------------------------------------------------------------------------------------------|
|                               |                                                                                                    |
| Notified substance<br>details |                                                                                                    |
| Notification number:          | 08-11-2021                                                                                                    |
| EC Number                     | 420- 0                                                                                                    |
| Role:                         | <ul> <li>I was a domestic manufacturer and/or importer under directive 67/548/EEC and I am entitled to claim the registration number of the above mentioned notification.</li> <li>I was a Sole Representative under directive 67/548/EEC. I am entitled to claim the registration number of the above mentioned notification, and I have been appointed (by non-EU manufacturer(s)) Only Representative under the REACH regulation for this notified substance.</li> <li>I am a newly appointed Only Representative. I am entitled to claim the registration number of the above mentioned notification, and will take over the duties of the previous notifier. I have been appointed (by non-EU manufacturer(s)) Only Representative under the REACH regulation for this notified substance.</li> </ul> |
| Notified substance            | <u>details</u>                                                                                                    |
| Notifier details              |                                                                                                    |
| Name:                         | CONTRACT OF                                                                                                    |
| City:                         | IT will write an                                                                                                    |
| Country:                      | Lithuania                                                                                                    |
| Remarks:                      |                                                                                                    |
| Notifiers                     |                                                                                                    |
| <u></u>                       |                                                                                                    |
| Third party represe           | ntative                                                                                                    |
| Third party represe           | entative                                                                                                    |
| Submit claim Canc             | el                                                                                                    |

### Figure 17 : Page de validation du fabricant et/ou de l'importateur

Si vous (le demandeur) êtes un représentant unique ou un nouveau représentant exclusif, les données concernant les sociétés que vous représentez sont également affichées (Figure 18 et Figure 19). Si vous avez engagé un représentant tiers, les données le concernant seront affichées en bas de la page.

| Figure 18 : | Page de | validation pour | un représentant | t unique |
|-------------|---------|-----------------|-----------------|----------|
| <u> </u>    |         |                 |                 |          |

| Notified substance details |                                                                                                    |           |                                                                                                    |                            |  |  |  |
|----------------------------|----------------------------------------------------------------------------------------------------|-----------|----------------------------------------------------------------------------------------------------|----------------------------|--|--|--|
|                            |                                                                                                    |           |                                                                                                    |                            |  |  |  |
| Notified su<br>details     | Ibstance                                                                                                    |           |                                                                                                    |                            |  |  |  |
| Notification               | number:                                                                                                    | 0         | 3-11-2021                                                                                                    |                            |  |  |  |
| EC Number                  | r                                                                                                    | 42        | 4200                                                                                                    |                            |  |  |  |
| Role:                      |                                                                                                    |           | I was a domestic manufacturer and/or importer under directive<br>67/548/EEC and I am entitled to claim the registration number of the<br>above mentioned notification.                                                                                                    |                            |  |  |  |
|                            |                                                                                                    |           | I was a Sole Representative under directive 67/548/EEC. I am<br>entitled to claim the registration number of the above mentioned<br>notification, and I have been appointed (by non-EU manufacturer(s))<br>Only Representative under the REACH regulation for this notified<br>substance. |                            |  |  |  |
|                            | C I am a newly appointed Only Representative. I am entitled to<br>claim the registration number of the above mentioned notification,<br>and will take over the duties of the previous notifier. I have been<br>appointed (by non-EU manufacturer(s)) Only Representative under<br>the REACH regulation for this notified substance. |           |                                                                                                    |                            |  |  |  |
| Notifi                     | ed substa                                                                                                    | ance deta | ails                                                                                                    |                            |  |  |  |
|                            |                                                                                                    |           |                                                                                                    |                            |  |  |  |
| Notifiers                  |                                                                                                    |           |                                                                                                    |                            |  |  |  |
|                            |                                                                                                    |           |                                                                                                    |                            |  |  |  |
| Notifier de                | tails                                                                                                    |           |                                                                                                    |                            |  |  |  |
| Name:                      |                                                                                                    |           |                                                                                                    |                            |  |  |  |
| City:                      |                                                                                                    |           |                                                                                                    |                            |  |  |  |
| Country:                   |                                                                                                    |           | ithuania 🚩                                                                                                    |                            |  |  |  |
| Remarks:                   |                                                                                                    |           |                                                                                                    | ~                          |  |  |  |
| List of rep                | recented                                                                                                    | compan    | iec                                                                                                    |                            |  |  |  |
| Listorrep                  | resenteu                                                                                                    | compan    | 100                                                                                                    |                            |  |  |  |
| Name                       | City                                                                                                    | Country   | Tonnage band                                                                                                    | Letter/Contract            |  |  |  |
| Chilean<br>Chemicals       | Santiago                                                                                                    | Chile     | Between 100 and 1000 tonnes/year 🗸                                                                                                    | Concernity on Annual State |  |  |  |
| Notifiers                  |                                                                                                    |           |                                                                                                    |                            |  |  |  |
| -                          |                                                                                                    |           |                                                                                                    |                            |  |  |  |
| Third pai                  | ty repre                                                                                                    | esentat   | IVe                                                                                                    |                            |  |  |  |
|                            |                                                                                                    |           |                                                                                                    |                            |  |  |  |
| Third                      | party rep                                                                                                    | resentat  | ive                                                                                                    |                            |  |  |  |
|                            |                                                                                                    |           |                                                                                                    |                            |  |  |  |
| Submit cl                  | aim                                                                                                    | Cancel    |                                                                                                    |                            |  |  |  |

| Notified substance         | e details |         |        |                                                                                                    |                                                                                                    |                                                                                                    |                                                                                                    |                                                                                                    |
|----------------------------|-----------|---------|--------|----------------------------------------------------------------------------------------------------|----------------------------------------------------------------------------------------------------|----------------------------------------------------------------------------------------------------|----------------------------------------------------------------------------------------------------|----------------------------------------------------------------------------------------------------|
| Notification number:       |           |         |        | 08-01-1002                                                                                                    |                                                                                                    |                                                                                                    |                                                                                                    |                                                                                                    |
| EC Number                  |           |         |        | 483-670-0                                                                                                    |                                                                                                    |                                                                                                    |                                                                                                    |                                                                                                    |
| Role:                      |           |         |        | C I was a d<br>67/548/EEC<br>above ment<br>I was a s<br>entitled to c<br>notification,<br>Only Repres<br>substance.<br>I am a n<br>claim the re<br>and will take<br>appointed (I<br>the REACH | domestic ma<br>and I am er<br>ioned notific<br>Sole Repres<br>aim the regi<br>and I have t<br>sentative un<br>ewly appoint<br>gistration nu<br>ever the du<br>over the du<br>ov non-EU m<br>regulation for | inufactu<br>ntitled to<br>ation.<br>entative<br>istration<br>been ap<br>der the<br>ted Only<br>imber o<br>uties of<br>nanufac<br>or this n | irer and/or impor<br>o claim the regist<br>a under directive<br>number of the a<br>opointed (by non-<br>REACH regulation<br>y Representative<br>f the above ment<br>the previous noti<br>turer(s)) Only Re-<br>notified substance | ter under directive<br>ration number of the<br>67/548/EEC. I am<br>bove mentioned<br>EU manufacturer(s))<br>on for this notified<br>I am entitled to<br>tioned notification,<br>fier. I have been<br>epresentative under<br>e. |
| Notified subs              | tance det | ails    |        |                                                                                                    |                                                                                                    |                                                                                                    |                                                                                                    |                                                                                                    |
| Notifiers                  |           |         |        |                                                                                                    |                                                                                                    |                                                                                                    |                                                                                                    |                                                                                                    |
| Former sole repre          | sentative |         |        |                                                                                                    |                                                                                                    |                                                                                                    |                                                                                                    |                                                                                                    |
| Name:                      |           |         |        | COMPANY                                                                                                    |                                                                                                    |                                                                                                    |                                                                                                    |                                                                                                    |
| City:                      |           |         |        | PARIS                                                                                                    |                                                                                                    |                                                                                                    |                                                                                                    |                                                                                                    |
| Country:                   |           |         |        | France                                                                                                    | ~                                                                                                    |                                                                                                    |                                                                                                    |                                                                                                    |
| Remarks:                   |           |         |        |                                                                                                    |                                                                                                    |                                                                                                    |                                                                                                    | ×                                                                                                    |
| Letters of agreemen        | nt:       |         |        |                                                                                                    |                                                                                                    |                                                                                                    |                                                                                                    |                                                                                                    |
| List of represented        | d compan  | ies     |        |                                                                                                    |                                                                                                    |                                                                                                    |                                                                                                    |                                                                                                    |
| Name                       | City      | Country | Tonna  | ge band                                                                                                    |                                                                                                    |                                                                                                    | Letter/Contrac                                                                                                    | t                                                                                                    |
| Chilean Chemicals          | Santiago  | Chile   | Betwee | en 100 and 100                                                                                                    | 00 tonnes/yea                                                                                                    | ar 🗸                                                                                                    | C:\Documents a                                                                                                    | and Settings\u08015'                                                                                                    |
| Notifiers                  |           |         |        |                                                                                                    |                                                                                                    |                                                                                                    |                                                                                                    |                                                                                                    |
| Third party representative |           |         |        |                                                                                                    |                                                                                                    |                                                                                                    |                                                                                                    |                                                                                                    |
| Third party re             | presentat | ive     |        |                                                                                                    |                                                                                                    |                                                                                                    |                                                                                                    |                                                                                                    |
| Submit claim               | Cancel    |         |        |                                                                                                    |                                                                                                    |                                                                                                    |                                                                                                    |                                                                                                    |

### Figure 19 : Page de validation pour un nouveau représentant exclusif

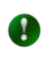

Si vous (le demandeur) représentez plus d'un fabricant non-européen, sous le même numéro de notification, vous devez demander vos numéros d'enregistrement un par un depuis différents comptes REACH-IT.

Par exemple: le représentant unique «A» représente les fabricants non-européens «Société 1» et «Société 2» sous la même notification XX-XX-XXXX.

Le représentant unique «A» devra créer le compte REACH-IT 1 pour demander le numéro d'enregistrement associé à la société 1 puis le compte REACH-IT 2 pour demander le numéro d'enregistrement associé à la société 2.

Lorsque vous cliquez sur < Submit claim> pour soumettre votre demande, trois situations

peuvent se produire.

Si votre demande aboutit, la page suivante s'ouvre (Figure 20).

### Figure 20 : Demande réussie

| Home > Claim notified substance                                                                                    |
|----------------------------------------------------------------------------------------------------|
| The notified substance was successfully claimed                                                                    |
| Notified substance claim                                                                                           |
| You have successfully claimed the notified substance.                                                              |
| A submission report indicating the status of this submission will be available in your <u>Message box</u> shortly. |
| Exit this wizard                                                                                                   |

Cliquez sur < Message box> pour afficher le message associé dans votre boîte de messagerie interne (Figure 23). Si le(s) numéro(s) d'enregistrement associé(s) à la substance notifiée que vous avez demandé(s) ont déjà été octroyés, la page suivante s'affichera (Figure 21).

Figure 21 : Substance notifiée déjà demandée

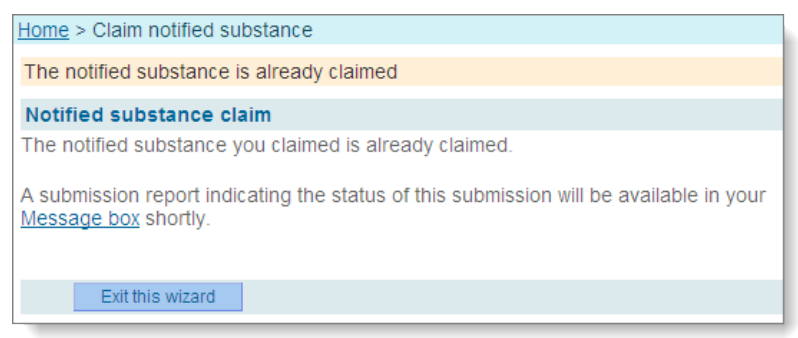

Cliquez sur <**Message box>** pour afficher le message associé dans votre boîte de messagerie interne (Figure 24). Si les données concernant l'auteur de la notification que vous avez spécifiées dans votre demande ne correspondent pas au contenu de votre notification, la page suivante s'affichera (Figure 22).

#### Figure 22 : Données erronées

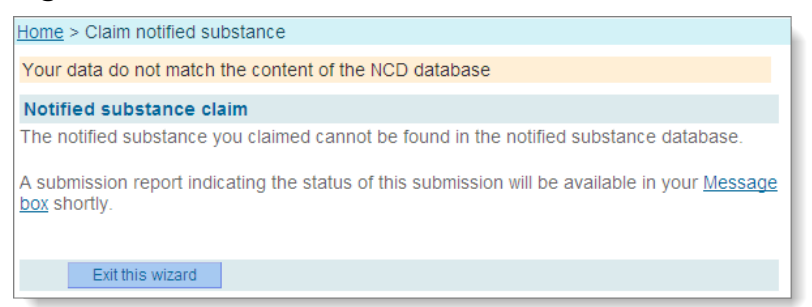

Cliquez sur < Message box> pour afficher le message associé dans votre boîte de messagerie interne (Figure 25 ou Figure 26).

### 2.7 Consultation de votre boîte de messagerie interne

Après une demande de numéro d'enregistrement réussie, vous (le demandeur) recevrez le

message suivant dans votre boîte de messagerie interne (Figure 23) : «Registration number successfully claimed» qui indique les numéros de soumission et d'enregistrement octroyés.

Figure 23 : Demande réussie, message reçu

|                                                                                                    | messages                                                                                                    | 6                  |                                                     |                                      |             |                   |  |  |
|----------------------------------------------------------------------------------------------------|----------------------------------------------------------------------------------------------------|--------------------|-----------------------------------------------------|--------------------------------------|-------------|-------------------|--|--|
| This internal message box is dedicated to the reception of messages sent by REACH IT (ECHA) to the user. You will not receive messages from REACH IT concerning your actions on this site in your private or professional email account. However, if you want to receive alerts when a message is received in this internal message system, you can define this as an option in your <u>User Preferences</u> . |                                                                                                    |                    |                                                     |                                      |             |                   |  |  |
| The list                                                                                                    | The list below displays the internal messages that were sent to you the last 30 days. To view all internal messages click here. Message box folder ?   User folder   Organisation folder   Role folder   Deleted messages |                    |                                                     |                                      |             |                   |  |  |
| Select                                                                                                    | All   Selec                                                                                                    | t None             |                                                     | FI                                   |             |                   |  |  |
|                                                                                                    |                                                                                                    |                    |                                                     |                                      |             |                   |  |  |
| Select                                                                                                    | Details                                                                                                    | Read               | Subject                                             | Creation Date                        | Expire Date | Recipient         |  |  |
| Select                                                                                                    | Details<br>▼Hide                                                                                                    | <b>Read</b><br>Yes | Subject<br>Registration number successfully claimed | Creation Date<br>05/06/2012<br>17:23 | Expire Date | Recipient<br>User |  |  |

Si le numéro d'enregistrement a déjà été demandé, le message suivant est envoyé (Figure 24) :

### Figure 24 : Message interne – Numéro déjà demandé

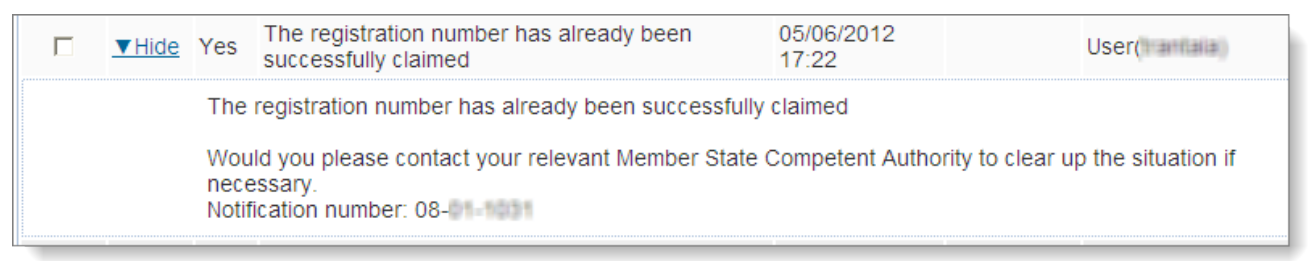

Si le numéro CE ou le numéro de notification, ou les deux, étaient erronés, le message suivant est envoyé (Figure 25) :

## Figure 25 : Message interne – Combinaison erronée des numéros CE et de notification

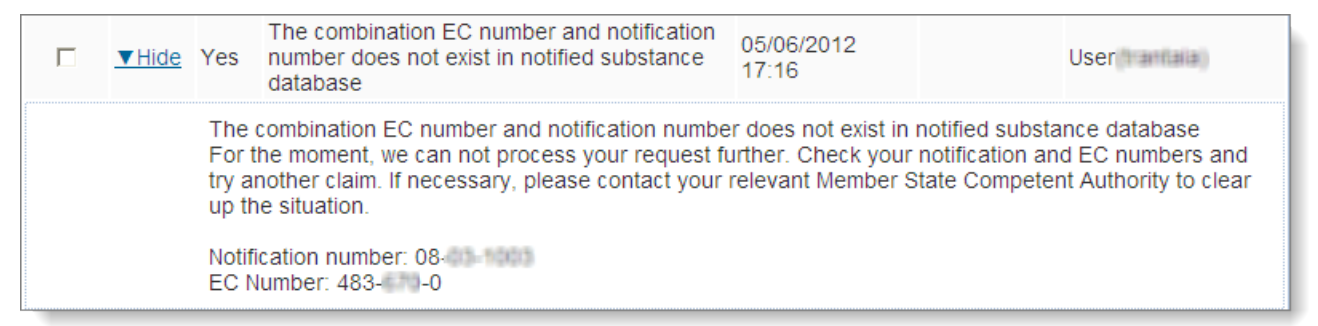

Si les données de l'auteur de la notification ne correspondent pas au contenu de la notification, le message suivant est envoyé (Figure 26) :

| <u>▼Hide</u>                                                                                                    | Yes   | The data entered do not match the content of the notified substance database | 05/06/2012<br>15:03 | User |  |  |  |
|----------------------------------------------------------------------------------------------------|-------|------------------------------------------------------------------------------|---------------------|------|--|--|--|
| Your company will not receive the registration number for the requested notification because the data entered by the notifier do not match the content of the notified substance database. Would you please contact your relevant Member State Competent Authority to clear up the situation if necessary. |       |                                                                              |                     |      |  |  |  |
|                                                                                                    | Notif | ication number: 07-15-0000                                                   |                     |      |  |  |  |

### Figure 26 : Message interne – Données erronées

EUROPEAN CHEMICALS AGENCY ANNANKATU 18, P.O. BOX 400, FI-00121 HELSINKI, FINLAND ECHA.EUROPA.EU